## Scopus のアクセス方法(学外ネット利用時)スマホ(iPhone)の画面遷移 (2024 年 12 月 12 日確認)

## 図書館課利用支援担当作成

tos-support@jimu.kumamoto-u.ac.jp

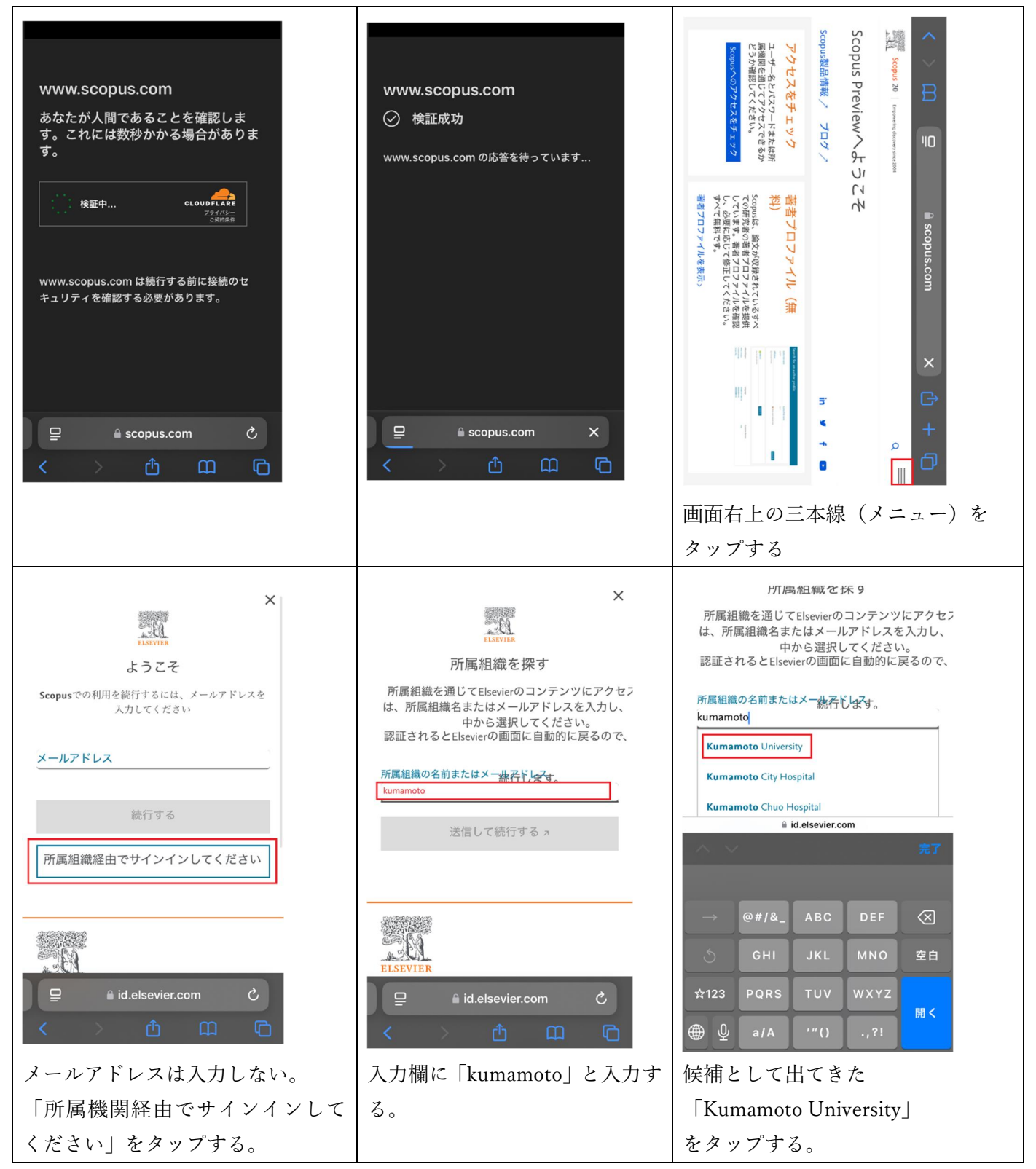

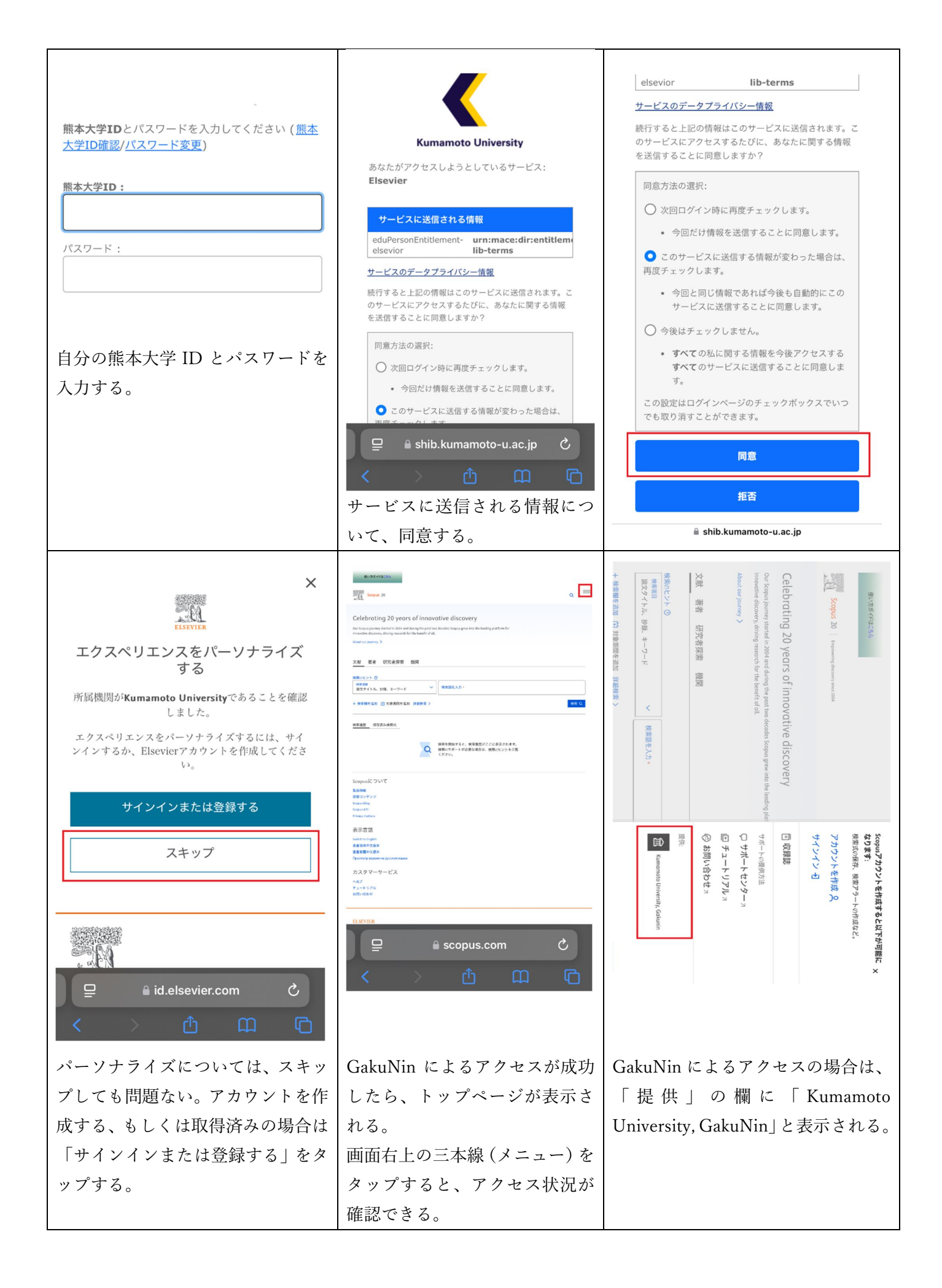